×

## Inserir Grupo de Cobrança

O objetivo desta funcionalidade é inserir grupo de cobrança, podendo ser acessada no caminho:

- Gsan > Cobranca > Nova Cobrança > Grupo de Cobrança > Inserir Grupo de Cobrança
- Gsan > Cobranca > Grupo de Cobrança > Inserir Grupo de Cobrança.

1/4

Usuário seleciona a opção de inserir grupo de cobrança, e informa os dados necessários para efetuar a inclusão do novo grupo de cobrança.

Verifica preenchimento dos campos

 Caso o usuário não informe ou selecione o conteúdo de algum campo necessário à inclusão, será exibida a mensagem "Informe « nome do campo que não foi preenchido ou selecionado »".

Verifica existência do grupo de cobrança

• Caso a descrição do grupo de cobrança já exista no sistema, será exibida a mensagem "Grupo de Cobrança de descrição « descrição do grupo de cobrança » já existe no cadastro".

Verifica sucesso da operação

• Caso o código de retorno da operação efetuada no banco de dados seja diferente de zero, será exibida a mensagem conforme o código de retorno.

Valida mês/ano de referência

 Caso o mês/ano de referência esteja inválido, será exibida a mensagem "Mês/Ano de referência inválido".

Verifica informação de contrato.

• Caso o contrato não tenha sido informado e o usuário tenha selecionado a opção "Sim", será exibida a mensagem "Execução automática só ocorrerá com contrato de cobrança".

Inicialmente o sistema exibe a tela "Inserir Grupo de Cobrança". Informe os dados necessários a inclusão do grupo de cobrança e clique no botão Inserir.

|                              | Gsan -> Cobranca -> Nova Cobranca -> Grupo de Cobranca -> Inserir G | rupo de Cobra |
|------------------------------|---------------------------------------------------------------------|---------------|
|                              |                                                                     |               |
| Inserir Grupo de Cot         | rança                                                               |               |
| Para adicionar um grupo de c | obrança, informe os dados abaixo:                                   |               |
| Descrição: *                 |                                                                     |               |
| ,<br>                        | ·                                                                   |               |
| Descrição Abreviada: *       |                                                                     |               |
| Mês/Ano de Referência: *     | mm/aaaa                                                             |               |
|                              |                                                                     | _             |
| E-mail do Funcionário        |                                                                     |               |
| Responsável:                 |                                                                     |               |
| Execução Automática: *       | 🔘 Sim 🖲 Não                                                         |               |
| Emproca                      | -                                                                   |               |
| Linpresa.                    | •                                                                   |               |
| Contrato de Cobrança:        | Selecionar Número do Contrato                                       |               |
|                              | * Campo Obrigatório                                                 |               |
|                              |                                                                     | -             |
| Limpar Cancelar              |                                                                     | Inserir       |
|                              |                                                                     |               |
|                              |                                                                     |               |
|                              |                                                                     |               |

Após o preenchimento dos campos na tela acima, o sistema exibe os contratos vinculados à empresa selecionada. Em seguida, clique no botão linserir.

Gsan -> Cobranca -> Nova Cobranca -> Grupo de Cobranca -> Inserir Grupo de Cobranca

| Inserir Grupo de Col                  | prança                            |
|---------------------------------------|-----------------------------------|
| Para adicionar um grupo de o          | obrança, informe os dados abaixo: |
| Descrição: *                          | TESTE 8                           |
| Descrição Abreviada: *                | TST                               |
| Mês/Ano de Referência: *              | 06/2014 mm/aaaa                   |
|                                       |                                   |
| E-mail do Funcionário<br>Responsável: |                                   |
| Execução Automática: *                | 🔘 Sim 🖲 Não                       |
| Empresa:                              | CCC -                             |
|                                       | Selecionar Número do Contrato     |
|                                       | 110025                            |
| Contrato de Cobrança:                 | 110026                            |
|                                       | 110028                            |
|                                       | * Campo Obrigatório               |
| · · · · · ·                           |                                   |
| Limpar Cancelar                       |                                   |
|                                       |                                   |

= Preenchimento dos Campos =

| =Campo                               |
|--------------------------------------|
| Descrição(*)                         |
| Descrição Abreviada(*)               |
| Mês/Ano de Referência(*)             |
| E-mail do Funcionário Responsável(*) |
| Execução Automática(*)               |
| Empresa                              |
| Contrato de Cobrança                 |

= Tela de Sucesso =

## Cob - InserirGrupoCobranca - TelaSucesso.png

## = Funcionalidade dos Botões =

Clique aqui para retornar ao Menu Principal do GSAN

From:

https://www.gsan.com.br/ - Base de Conhecimento de Gestão Comercial de Saneamento

Permanent link:

https://www.gsan.com.br/doku.php?id=ajuda:cobranca:inserir\_grupo\_de\_cobranca&rev=1442002584

Last update: 31/08/2017 01:11

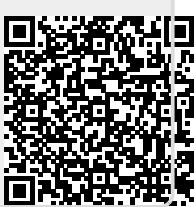